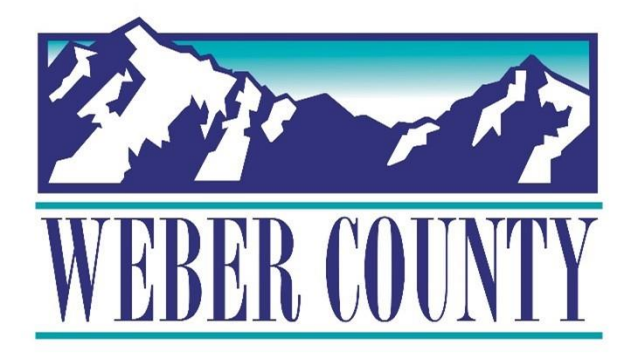

# Job Aid: HR-29 Employee Self Service-W4

Last Update: 7/26/22

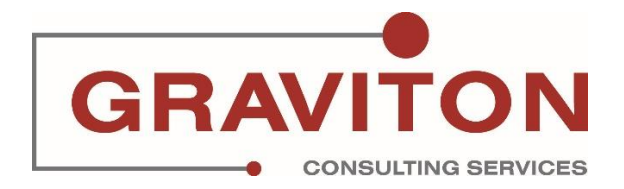

# **Document Version History**

| Date       | Version<br># | Comments        |
|------------|--------------|-----------------|
| 07/26/2022 | 1.0          | Initial Version |
|            |              |                 |

# Pre-Requisites/ Job Descriptions

## This job aid is applicable to the following Oracle Cloud job descriptions:

| ID | Description |
|----|-------------|
| 1. | Employee    |
|    |             |

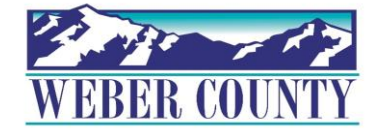

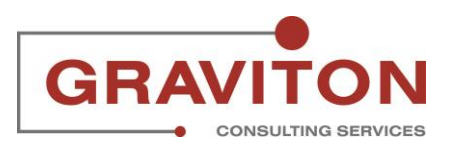

## Click on "Sign In"

|                                                        | Sign In<br>Oracle Applications Cloud  |        |
|--------------------------------------------------------|---------------------------------------|--------|
|                                                        | Forgot Password<br>Sign In<br>English |        |
| Copyright(C) 2011, 2021, Oracle and/or its affiliates. |                                       | ORACLE |

### STEP 2

# Under Me, click on the tile "Pay"

| ORACLE | Q Search for peo              | ple and actions           |                         |                |                      | Û Û |
|--------|-------------------------------|---------------------------|-------------------------|----------------|----------------------|-----|
|        | Good afternoon                |                           |                         |                |                      |     |
|        | Me My Team My Client Gro      | oups Benefits Ad          | ministration To         | ools Others    |                      |     |
|        | QUICK ACTIONS                 | APPS                      |                         |                |                      |     |
|        | Personal Details              | Q                         |                         |                |                      |     |
|        | Document Records              | Directory                 | Journeys                | Pay            | Time and<br>Absences |     |
|        | dentification Info            |                           |                         |                | Ausences             |     |
|        | Contact Info                  | îĉ                        | R                       | $\bigcirc$     | Ĩ                    |     |
|        | Family and Emergency Contacts | Career and<br>Performance | Personal<br>Information | Learning       | Benefits             |     |
|        | My Organization Chart         |                           |                         |                |                      |     |
|        | My Public Info                | þ                         | ŝ,                      | Ì              | -                    |     |
| 2      | Change Photo                  | Current Jobs              | Weilness                | Personal Brand | Volunteering         |     |

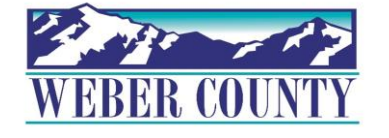

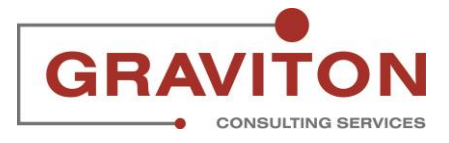

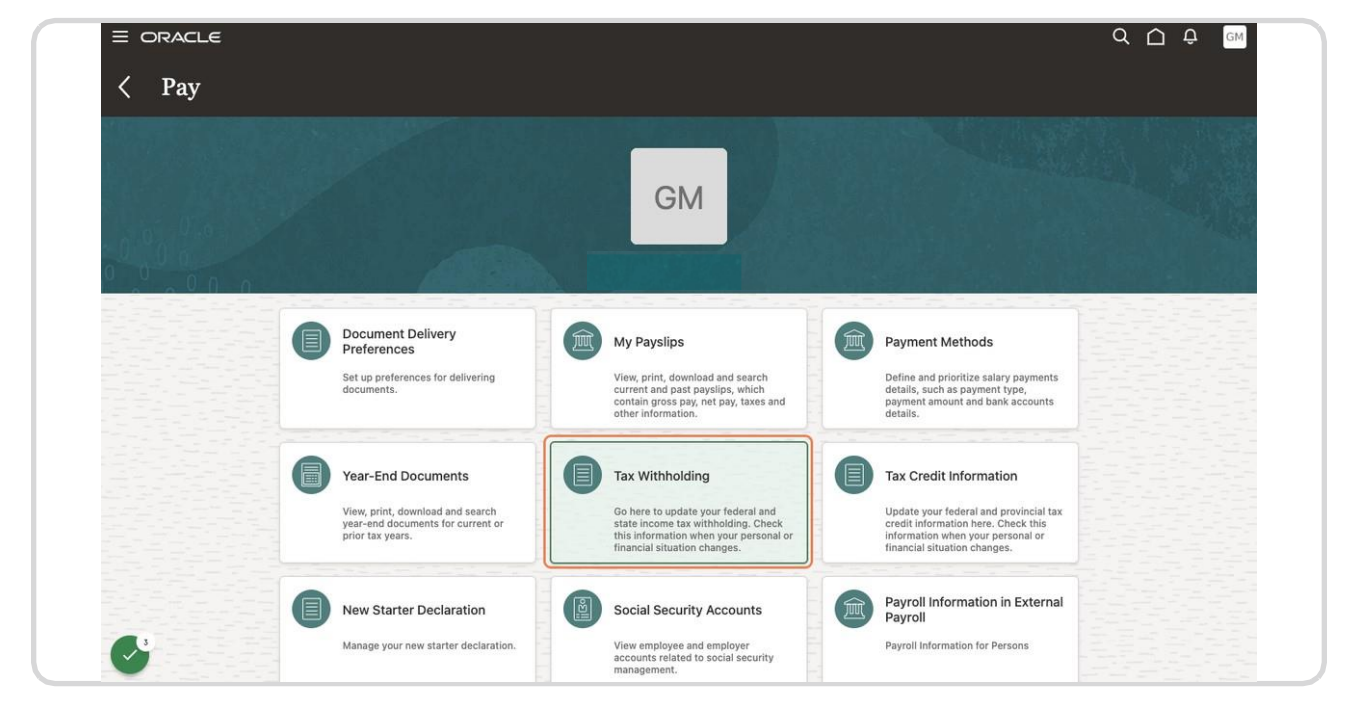

# Click on the tile "Tax Withholding"

#### STEP 4

### Under Federal section, click on Pencil symbol to edit.

| weber County                                                                                                    |                                                                                                    |   |  |
|----------------------------------------------------------------------------------------------------|----------------------------------------------------------------------------------------------------|---|--|
| Federal                                                                                                    |                                                                                                    | ^ |  |
| Calculation Component<br>Federal Taxes                                                                                                    | Start and End Dates<br>6/23/17                                                                                  |   |  |
| Forms                                                                                                    |                                                                                                    |   |  |
| Federal                                                                                                    | Additional Tax Amount                                                                                           |   |  |
| Married                                                                                                    | 0 USD                                                                                                    |   |  |
| Allowances<br>7                                                                                                    |                                                                                                    |   |  |
| You may claim exemption from withholding if<br>1. You had no federal income tax liability in th<br>2. You expect to have no federal income tax<br>If you claim exempt, you will have no income | both of the following apply.<br>he prior year.<br>liability in the current year.<br>tax withheld from your pay. |   |  |
| Exempt from Federal Income Tax                                                                                                    |                                                                                                    |   |  |
| No                                                                                                    |                                                                                                    | ~ |  |
|                                                                                                    |                                                                                                    |   |  |
|                                                                                                    |                                                                                                    |   |  |

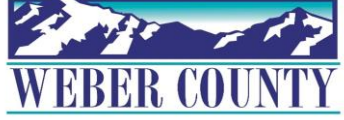

# Click on Date Selector to select when this change is to start

|       |                                                                                                    |                     | Q Ĥ Đ GM       |
|-------|----------------------------------------------------------------------------------------------------|---------------------|----------------|
| Feder | ral Taxes                                                                                                    |                     | Save and Close |
|       | Basic Information                                                                                                    |                     |                |
|       | Calculation Component<br>Federal Taxes<br>Component Sequence<br>1<br>*When does this change start?<br>6/6/22                                                                                                    | Forms<br>Federal    |                |
|       | *Filing Status                                                                                                    | Extra Withholding   |                |
|       | Select a value  V Multiple Jobs Select a value  V                                                                                                    | 0                   | USD            |
|       | You may claim exemption from withholding if both of the following apply<br>1. You had no federal income tax liability in the prior year.<br>2. You expect to have no federal income tax liability in the current year.<br>If you claim exempt, you will have no income tax withheld from your pay | κ.                  |                |
|       | Exempt from Federal Income Tax No ~                                                                                                    |                     |                |
| 6     | Qualifying Dependents Amount                                                                                                    | Other Income Amount |                |
|       | 0 USD                                                                                                    | 0                   | USD            |

#### STEP 6

## Select the date when you want the change to start on the system.

| Feder | al Taxes                                                                                                    |             |      |       |       |    |     |             |   |      | Save and Close Cancel |
|-------|----------------------------------------------------------------------------------------------------|-------------|------|-------|-------|----|-----|-------------|---|------|-----------------------|
|       |                                                                                                    |             |      |       |       |    |     |             |   |      |                       |
|       | Basic Information                                                                                                    |             |      |       |       |    |     |             |   |      |                       |
|       |                                                                                                    |             |      |       |       |    |     |             |   |      |                       |
|       | Calculation Component                                                                                                    |             | F    | orms  |       |    |     |             |   |      |                       |
|       | Federal Taxes                                                                                                    |             | F    | edera | al    |    |     |             |   |      |                       |
|       | Component Sequence                                                                                                    |             |      |       |       |    |     |             |   |      |                       |
|       |                                                                                                    |             |      |       |       |    |     |             |   |      |                       |
|       | *When does this change start?                                                                                                |             |      |       |       |    |     |             |   |      |                       |
|       | 6/6/22                                                                                                    | Čo.         |      |       |       |    |     |             |   |      |                       |
|       |                                                                                                    |             |      |       |       |    |     |             |   |      |                       |
|       |                                                                                                    | <pre></pre> |      | June  | 2022  |    |     | <b>&gt;</b> |   |      |                       |
|       | Withholding Status                                                                                                    | SUN         | MON  | TUE   | WED 1 | ΉU | FRI | SAT         |   |      |                       |
|       | *Filing Status                                                                                                    | 29          | 30   | 31    | 1     | 2  | 3   | 4           |   |      |                       |
|       |                                                                                                    | -           | 0    | 4     |       |    |     |             |   | 1100 |                       |
|       | Select a value                                                                                                    | - 5         | •    | 1     | 8     | а  | 10  | 11          | 0 | USD  |                       |
|       | Multiple Jobs                                                                                                    | 12          | 13   | 14    | 15    | 16 | 17  | 18          |   |      |                       |
|       | Select a value                                                                                                    | 19          | 20   | 21    | 22    | 23 | 24  | 25          |   |      |                       |
|       | Select a falue                                                                                                    | 26          | 27   | 28    | 29    | 30 | 1   | 2           |   |      |                       |
|       |                                                                                                    |             |      |       |       |    |     |             |   |      |                       |
|       | You may claim exemption from withholding if both of the foll<br>1. You had no federal income tax liability in the prior year | Id          |      | T     | oday  |    |     |             |   |      |                       |
|       | 2. You expect to have no federal income tax liability in the c                                                               | urrent ye   | ar.  |       |       |    |     |             |   |      |                       |
|       | If you claim exempt, you will have no income tax withheld fro                                                                | om your p   | bay. |       |       |    |     |             |   |      |                       |
|       |                                                                                                    |             |      |       |       |    |     |             |   |      |                       |
|       | Exempt from Federal Income Tax                                                                                               |             |      |       |       |    |     |             |   |      |                       |
|       | No 🗸                                                                                                    |             |      |       |       |    |     |             |   |      |                       |
|       |                                                                                                    |             |      |       |       |    |     |             |   |      |                       |

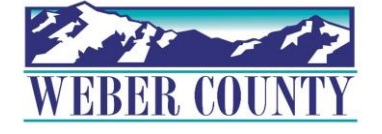

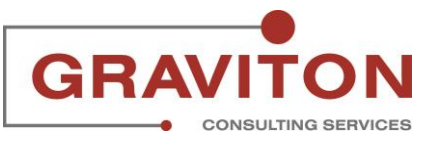

## Select the Filing Status Drop down arrow

| 1040 | ral Taxes                                                                                                    |                    | Save and Close Cancel |
|------|----------------------------------------------------------------------------------------------------|--------------------|-----------------------|
|      |                                                                                                    |                    |                       |
|      | Basic Information                                                                                                    |                    |                       |
|      | Calculation Component                                                                                                    | Forms              |                       |
|      | Component Sequence                                                                                                    | Federal            |                       |
|      | 1<br>*When does this change start?                                                                                                    |                    |                       |
|      | 6/6/22                                                                                                    |                    |                       |
|      |                                                                                                    |                    |                       |
|      | Withholding Status                                                                                                    |                    |                       |
|      | *Filing Status                                                                                                    | Extra Withholding  |                       |
|      | Select a value 🗸                                                                                                    | 0                  | USD                   |
|      | Select a value                                                                                                    |                    |                       |
|      | Head of household                                                                                                    |                    |                       |
|      |                                                                                                    |                    |                       |
|      | Married filing jointly or Qualifying widow(er)                                                                                                    |                    |                       |
|      | Married filing jointly or Qualifying widow(er) Single or Married filing separately                                                                                                    |                    |                       |
|      | Married filing jointly or Qualifying widow(er)<br>Single or Married filing separately<br>1. You had no federal income tax liability in the prior year.<br>2. You expect to have no federal income tax liability in the current yea<br>If you claim exempt, you will have no income tax withheld from your p                                        | ply.<br>ar.<br>ay. |                       |
|      | Married filing jointly or Qualifying widow(er)<br>Single or Married filing separately<br>1: You Tail an to Tederal Tincome tax liability in the prior year.<br>2. You expect to have no federal income tax liability in the current yee<br>If you claim exempt, you will have no income tax withheld from your p<br>Exempt from Federal Income Tax | ply.<br>ar.<br>ay. |                       |
|      | Married filing jointly or Qualifying widow(er)<br>Single or Married filing separately<br>T. You had no Tederal Income tax liability in the prior year.<br>2. You expect to have no federal income tax liability in the current year<br>If you claim exempt, you will have no income tax withheld from your p<br>Exempt from Federal Income Tax     | ply.<br>ar.<br>ay. |                       |

#### STEP 8

Select the "Filing Status" that is appropriate for you. In this example, the option 'Married Filing Jointly' is chosen

| Fede | ral Taxes                                                                                                    |                   |   | Sa   | ve and Close | <u>C</u> ancel |
|------|----------------------------------------------------------------------------------------------------|-------------------|---|------|--------------|----------------|
|      |                                                                                                    |                   |   | 1    | 6            | ,              |
|      | Basic Information                                                                                                    |                   |   |      |              |                |
|      |                                                                                                    |                   |   |      |              |                |
|      | Calculation Component                                                                                                    | Forms             |   |      |              |                |
|      | Federal Taxes                                                                                                    | Federal           |   |      |              |                |
|      | Component Sequence                                                                                                    |                   |   |      |              |                |
|      | 1                                                                                                    |                   |   |      |              |                |
|      | *When does this change start?                                                                                                    |                   |   |      |              |                |
|      |                                                                                                    |                   |   |      |              |                |
|      | 6/6/22                                                                                                    |                   |   |      |              |                |
|      |                                                                                                    |                   |   |      |              |                |
|      |                                                                                                    |                   |   |      |              |                |
|      | Withholding Status                                                                                                    |                   |   |      |              |                |
|      |                                                                                                    |                   |   |      |              |                |
|      |                                                                                                    |                   |   |      |              |                |
|      | *Filing Status                                                                                                    | Extra Withholding |   |      |              |                |
|      | *Filing Status                                                                                                    | Extra Withholding |   | LIED |              |                |
|      | *Filing Status<br>Select a value                                                                                                    | Extra Withholding | 0 | USD  |              |                |
|      | *Filing Status<br>Select a value                                                                                                    | Extra Withholding | 0 | USD  |              |                |
|      | *Filing Status Select a value V Select a value V Select a | Extra Withholding | 0 | USD  |              |                |
|      | *Filing Status<br>Select a value                                                                                                    | Extra Withholding | 0 | USD  |              |                |
|      | *Filing Status Select a value V Select a value Head of household Married filing jointly or Qualifying widow(er)                                                                                                    | Extra Withholding | 0 | USD  |              |                |
|      | *Filing Status Select a value V Select a value Head of household Marted filing jointly callifying widow(er) Select bind of the callifying widow(er)                                                                                                    | Extra Withholding | 0 | USD  |              |                |
|      | *Filing Status Select a value Select a value Head of household Married filing jointly or Qualifying widow(er) Single or Married filing separately ng ag                                                                                                    | Extra Withholding | 0 | USD  |              |                |
|      | *Filing Status Select a value Head of household Married filing jointly or Qualifying widow(er) Single or Married filing separately 1. You had no rederal income tax liability in the prior year.                                                                                                    | Extra Withholding | 0 | USD  |              |                |
|      | *Filing Status Select a value Head of household Married filing jointy or Qualifying widow(er) Single or Married filing separately Y. You have not rederar lincome tax liability in the prior year. 2. You expect to have not federal income tax liability in the current ye                                                                                                    | Extra Withholding | 0 | USD  |              |                |
|      | *Filing Status Select a value Head of household Head of household Married filing jointly or Qualifying widow(er) Single or Married filing separately T. You had no tederal income tax liability in the prior year. 2. You expect to have no federal income tax liability in the current ye If you claim exempt, you will have no income tax withheld from your                                                                                                    | Extra Withholding | 0 | USD  |              |                |
|      | *Filing Status<br>Select a value<br>Head of household<br>Married filing jointy or Qualifying widow(er)<br>Single or Married filing separately<br>1. You have no federal income tax liability in the prior year.<br>2. You expect to have no federal income tax liability in the current ye<br>if you claim exempt, you will have no income tax withheld from your p                                                                                                    | Extra Withholding | 0 | USD  |              |                |
|      | *Filing Status Select a value Head of household Head of household Named filing separately T. You had no tederal income tax liability in the prior year. 2. You expect to have no federal income tax liability in the prior year of you claim exempt, you will have no income tax withheld from yourp Exempt from Federal Income Tax                                                                                                    | Extra Withholding | 0 | USD  |              |                |
|      | *Filing Status<br>Select a value<br>Head of household<br>Married filing jointy or Qualifying widow(er)<br>Single or Married filing separately<br>1. You have no federal income tax liability in the current ye<br>if you claim exempt, you will have no income tax withheld from your<br>Exempt from Federal Income Tax<br>No                                                                                                    | Extra Withholding | 0 | USD  |              |                |
|      | *Filing Status Select a value Head of household Head of household You Call for Callifying widow(er) Single or Married filing separately '                                                                                                    | Extra Withholding | 0 | USD  |              |                |
|      | *Filing Status Select a value Vert avalue Vert avalue  | Extra Withholding | 0 | USD  |              |                |
|      | *Filing Status Select a value Belect a value Head of household Head of household V: You had no tederal income tax liability in the prior year. V: You had no tederal income tax liability in the prior year. V: You claim exempt, you will have no income tax withheld from yourp Exempt from Federal Income Tax No Qualifying Dependents Amount                                                                                                    | Extra Withholding | 0 | USD  |              |                |
|      | <ul> <li>Filing Status         Select a value         Select a value         Head of household         Head of household         Head of household         Single or Married filing generately         1. You had no federal income tax liability in the prior year.         You share on federal income tax liability in the current year if you claim exempt, you will have no income tax withheld from your prior in the second of the second of</li></ul>                                                | Extra Withholding | 0 | USD  |              |                |
|      | *Filing Status Select a value Belect a value Belect a value Comparison of the select a value Belect a value Comparison of the select a value Belect a value Comparison of the select a value Comparison of the select a value Compariso | Extra Withholding | 0 | USD  |              |                |

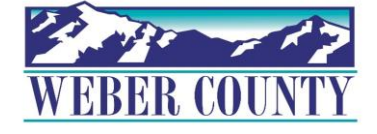

### Select the "Multiple Jobs" dropdown arrow

| Fede | ral Taxes                                                                            |                     | Save and Close |
|------|--------------------------------------------------------------------------------------|---------------------|----------------|
|      | Basic Information                                                                    |                     |                |
|      | Calculation Component<br>Federal Taxes                                               | Forms<br>Federal    |                |
|      | Component Sequence                                                                   |                     |                |
|      | *When does this change start?<br>6/6/22                                              |                     |                |
|      | Withholding Status                                                                   |                     |                |
|      | *Filing Status                                                                       | Extra Withholding   |                |
|      | Married filing jointly or Qualifying widow(er) $\qquad \qquad \lor$                  | 0                   | USD            |
|      | Multiple Jobs                                                                        |                     |                |
|      | Select a value                                                                       |                     |                |
|      | Select a value                                                                       |                     |                |
|      | No ng api                                                                            | oly.                |                |
|      | Yes Int yea<br>In you claim exempt, you will have no income tax withneid from your p | ır.<br>ay.          |                |
|      | Exempt from Federal Income Tax                                                       |                     |                |
|      | No                                                                                   |                     |                |
|      | Qualifying Dependents Amount                                                         | Other Income Amount |                |
|      | 0 USD                                                                                | 0                   | USD            |
|      |                                                                                      |                     |                |

#### STEP 10

Select 'No' from the dropdown unless you (1) hold more than one job at a time, or (2) are married filing jointly and your spouse also works

| Basic Information                                                     |                     |      |  |
|-----------------------------------------------------------------------|---------------------|------|--|
| Calculation Component                                                 | Forms               |      |  |
| Component Sequence                                                    | Federal             |      |  |
| 1                                                                     |                     |      |  |
| When does this change start?                                          |                     |      |  |
| 00022                                                                 |                     |      |  |
| Withholding Status                                                    |                     |      |  |
|                                                                       |                     |      |  |
| *Filing Status                                                        | Extra Withholding   | LIED |  |
| Married hing jointly or Qualifying Widow(er)                          |                     | 030  |  |
| Multiple Jobs                                                         |                     |      |  |
| Select a value                                                        |                     |      |  |
| No ng app                                                             | ıly.                |      |  |
| Yes int yea                                                           | 6                   |      |  |
| n you claim exempt, you will nave no income tax withneid from your pa | ıy.                 |      |  |
| Exempt from Federal Income Tax                                        |                     |      |  |
| No ~                                                                  |                     |      |  |
| Qualifying Dependents Amount                                          | Other Income Amount |      |  |
| 0 USD                                                                 |                     | USD  |  |
| Other Dependents Amount                                               | Deductions Amount   |      |  |
| 0 USD                                                                 |                     | USD  |  |
|                                                                       |                     |      |  |
|                                                                       |                     |      |  |

|   | *When does this change start?                                                                                                    |                          |                     |   |     |  |
|---|----------------------------------------------------------------------------------------------------|--------------------------|---------------------|---|-----|--|
|   | 6/6/22                                                                                                    |                          | 0°0                 |   |     |  |
|   |                                                                                                    |                          |                     |   |     |  |
| W | ithholding Status                                                                                                    |                          |                     |   |     |  |
|   | *Filing Status                                                                                                    |                          | Extra Withholding   |   |     |  |
|   | Married filing jointly or Qualifying wide                                                                                                    | w(er)                    | ×                   | 0 | USD |  |
|   |                                                                                                    |                          |                     |   |     |  |
|   | Multiple Jobs                                                                                                    |                          |                     |   |     |  |
|   | No                                                                                                    |                          | ~                   |   |     |  |
|   |                                                                                                    |                          |                     |   |     |  |
|   | You may claim exemption from withhold                                                                                                    | ling if both of the fol  | llowing apply.      |   |     |  |
|   | 1. You had no federal income tax liabilit                                                                                                    | y in the prior year.     |                     |   |     |  |
|   | <ol> <li>You expect to have no federal incom<br/>If you claim exempt, you will have no incom</li> </ol>                                                                                                    | e tax liability in the c | current year.       |   |     |  |
|   | n you claim exempt, you thin have no int                                                                                                    | Joine tax memora n       | on you puy.         |   |     |  |
|   | Exempt from Federal Income Tax                                                                                                    |                          |                     |   |     |  |
|   |                                                                                                    |                          |                     |   |     |  |
|   | River and the second second se |                          |                     |   |     |  |
|   | ¢ it                                                                                                    |                          | Other Income Amount |   |     |  |
|   | NO                                                                                                    | 0                        | USD                 | 0 | USD |  |
|   | Yes                                                                                                    |                          |                     |   |     |  |
|   | Other Dependents Amount                                                                                                    |                          | Deductions Amount   |   |     |  |
|   |                                                                                                    | 0                        | USD                 | 0 | USD |  |
|   | Total Dependents Amount                                                                                                    |                          |                     |   |     |  |
|   |                                                                                                    |                          |                     |   |     |  |
|   |                                                                                                    | 0                        | LISD                |   |     |  |

# Select "Exempt from Federal Income Tax" dropdown arrow.

#### STEP 12

# Select "No" unless you qualify for exempt status criteria listed above.

| *When does this change start?                                                                                                    | 1 19 19                                          |                     |   | - MAT. |  |
|----------------------------------------------------------------------------------------------------|--------------------------------------------------|---------------------|---|--------|--|
|                                                                                                    | 1                                                |                     |   |        |  |
| 6/6/22                                                                                                    | 00                                               |                     |   |        |  |
| Withholding Status                                                                                                    |                                                  |                     |   |        |  |
| *Filing Status                                                                                                    |                                                  | Extra Withholding   |   |        |  |
| Married filing jointly or Qualifying widow(er)                                                                                                    | ~                                                |                     | 0 | USD    |  |
| Multiple Jobs                                                                                                    |                                                  |                     |   |        |  |
| No                                                                                                    | ~                                                |                     |   |        |  |
| You may claim exemption from withholding if both of the ft<br>1. You had no federal income tax liability in the prior year.<br>2. You expect to have no federal income tax liability in the<br>ff you claim exempt, you will have no income tax withheld fi<br>Exempt from Federal Income Tax<br>No | ollowing apply<br>current year.<br>from your pay | y.                  |   |        |  |
| Select a value                                                                                                    |                                                  | Other Income Amount |   |        |  |
| No                                                                                                    | USD                                              |                     | 0 | USD    |  |
| Yes<br>Other Dependents amount                                                                                                    |                                                  | Deductions Amount   |   |        |  |
|                                                                                                    | USD                                              |                     | 0 | USD    |  |
|                                                                                                    |                                                  |                     |   |        |  |
| Total Dependents Amount                                                                                                    |                                                  |                     |   |        |  |

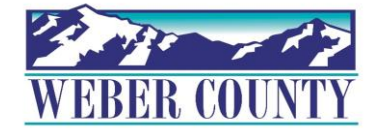

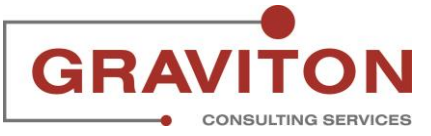

Enter amount value in "Extra Withholding" field for any additional tax you want withheld each pay period

| 6/6/22                                                                                                    | Č6                       |                                       |     |            |  |
|----------------------------------------------------------------------------------------------------|--------------------------|---------------------------------------|-----|------------|--|
| Withholding Status                                                                                                    |                          |                                       |     |            |  |
| *Eiling Status                                                                                                    |                          | Extra Withholding                     |     |            |  |
| Married filing jointly or Qualifying widow(e                                                                                                    | r) v                     |                                       | 500 | USD        |  |
| kudiala taka                                                                                                    |                          |                                       |     |            |  |
| Multiple Jobs                                                                                                    |                          |                                       |     |            |  |
| NO                                                                                                    |                          |                                       |     |            |  |
| If you claim exempt, you will have no income                                                                                                    | e tax withheld from your | ear.<br>pay.                          |     |            |  |
| Exempt from Federal Income Tax                                                                                                    |                          |                                       |     |            |  |
| Exempt from Federal Income Tax                                                                                                    |                          |                                       |     |            |  |
| Exempt from Federal Income Tax<br>No                                                                                                    |                          | Other Income Amount                   |     |            |  |
| Exempt from Federal Income Tax           No         ~           Qualifying Dependents Amount                                                            | 0 USD                    | Other Income Amount                   | 0   | USD        |  |
| Exempt from Federal Income Tax           No         ~           Qualifying Dependents Amount                                                            | 0 USD                    | Other Income Amount                   | 0   | USD        |  |
| Exempt from Federal Income Tax          No       ~         Qualifying Dependents Amount         Other Dependents Amount                                 | 0 USD                    | Other Income Amount                   | 0   | USD        |  |
| Exempt from Federal Income Tax          No       ✓         Qualifying Dependents Amount         Other Dependents Amount         Total Dependents Amount | 0 USD                    | Other Income Amount Deductions Amount | 0   | USD<br>USD |  |

#### STEP 14

If your income will be \$200,000 or less (\$4,000 or less if married filing jointly): Multiply the number of qualifying children under age 17 by \$2,000; Multiply the number of other dependents by \$500. Add the dollar amounts above and enter the total amount here. Above dollars should be added in the yellow highlighted box in the below screenshot.

| *When does this change start?                                                                                                    |                            |                     |     |  |
|----------------------------------------------------------------------------------------------------|----------------------------|---------------------|-----|--|
| 6/6/22                                                                                                    | Ċ.                         |                     |     |  |
|                                                                                                    |                            |                     |     |  |
| Withholding Status                                                                                                    |                            |                     |     |  |
| *Filing Status                                                                                                    |                            | Extra Withholding   |     |  |
| Married filing jointly or Qualifying widow(er)                                                                                       | ~                          | 500                 | USD |  |
| Multiple Jobs                                                                                                    |                            |                     |     |  |
| No                                                                                                    | ~                          |                     |     |  |
|                                                                                                    |                            |                     |     |  |
| You may claim exemption from withholding if both of                                                                                  | the following ap           | oply.               |     |  |
| <ol> <li>You had no rederal income tax liability in the prior</li> <li>You expect to have no federal income tax liability</li> </ol> | year.<br>in the current ve | ar.                 |     |  |
| If you claim exempt, you will have no income tax with                                                                                | held from your             | pay.                |     |  |
| Exempt from Federal Income Tax                                                                                                    |                            |                     |     |  |
| No                                                                                                    |                            |                     |     |  |
|                                                                                                    | _                          |                     |     |  |
| Qualifying Dependents Amount                                                                                                    |                            | Other Income Amount |     |  |
|                                                                                                    | 0 USD                      | 0                   | USD |  |
| Other Dependents Amount                                                                                                    |                            | Deductions Amount   |     |  |
|                                                                                                    | 0 USD                      | 0                   | USD |  |
| Total Dependents Amount                                                                                                    |                            |                     |     |  |
|                                                                                                    | 0 1100                     |                     |     |  |
|                                                                                                    | 0 050                      |                     |     |  |

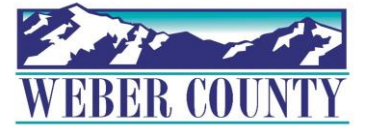

Workers can fill in the amount details in other fields, and then the 'Total Dependent amount' in the bottom.

| *When does this change start?                              |                |                     |         |  |
|------------------------------------------------------------|----------------|---------------------|---------|--|
| 6/6/22                                                     | ĉo             |                     |         |  |
| Withholding Status                                         |                |                     |         |  |
| *Filing Status                                             |                | Extra Withholding   |         |  |
| Married filing jointly or Qualifying widow(er)             | ~              | 500                 | USD     |  |
| Multiple Jobs                                              |                |                     |         |  |
| No                                                         | ~              |                     |         |  |
|                                                            |                |                     |         |  |
| You may claim exemption from withholding if both of th     | e following a  | pply.               |         |  |
| 1. You had no federal income tax liability in the prior ye | ar.            |                     |         |  |
| 2. You expect to have no federal income tax liability in   | the current ye | ear.                |         |  |
| If you claim exempt, you will have no income tax withhe    | Id from your   | pay.                |         |  |
| Event from Federal Income Tay                              |                |                     |         |  |
|                                                            |                |                     |         |  |
| No                                                         |                |                     |         |  |
| Qualifying Dependents Amount                               |                | Other Income Amount |         |  |
| 0                                                          | USD            | 0                   | USD     |  |
| · · · · · · · · · · · · · · · · · · ·                      | -00            | V                   | 200     |  |
| Other Dependents Amount                                    |                | Deductions Amount   |         |  |
| 0                                                          | USD            | 0                   | USD     |  |
|                                                            | 10767          |                     | 1000000 |  |
| Benefit Benefit and a second second second                 | <b>_</b>       |                     | _       |  |
| Total Dependents Amount                                    | _              |                     |         |  |
| Iotal Dependents Amount                                    | USD            |                     |         |  |

STEP 16

Click the "I agree" checkbox, to declare that this information is true, correct, and complete.

|   | *When does this change start?                                                 | 28 24 1      |                     | and the second second se |  |
|---|-------------------------------------------------------------------------------|--------------|---------------------|----------------------------------------------------------------------------------------------------|--|
|   | 6/6/22                                                                        | Č.           |                     |                                                                                                    |  |
|   |                                                                               |              |                     |                                                                                                    |  |
| 1 | Vithholding Status                                                            |              |                     |                                                                                                    |  |
|   | *Filing Status                                                                |              | Extra Withholding   |                                                                                                    |  |
|   | Married filing jointly or Qualifying widow(er)                                | ~            | 500                 | USD                                                                                                    |  |
|   | Multiple Jobs                                                                 |              |                     |                                                                                                    |  |
|   | No                                                                            | ~            |                     |                                                                                                    |  |
|   |                                                                               |              |                     |                                                                                                    |  |
|   | You may claim exemption from withholding if both of the f                     | ollowing app | ly.                 |                                                                                                    |  |
|   | <ol> <li>You expect to have no federal income tax liability in the</li> </ol> | current year | r.                  |                                                                                                    |  |
|   | If you claim exempt, you will have no income tax withheld                     | from your pa | y.                  |                                                                                                    |  |
|   | Exempt from Federal Income Tax                                                |              |                     |                                                                                                    |  |
|   | No v                                                                          |              |                     |                                                                                                    |  |
|   | Qualifying Dependents Amount                                                  |              | Other Income Amount |                                                                                                    |  |
|   | 0                                                                             | USD          | 0                   | USD                                                                                                    |  |
|   | Other Dependents Amount                                                       |              | Deductions Amount   |                                                                                                    |  |
|   | 0                                                                             | USD          | 0                   | USD                                                                                                    |  |
|   | Total Dependents Amount                                                       |              |                     |                                                                                                    |  |
|   |                                                                               | USD          |                     |                                                                                                    |  |
|   | 0                                                                             |              |                     |                                                                                                    |  |

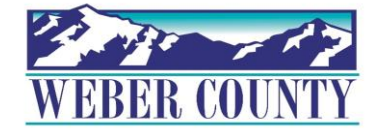

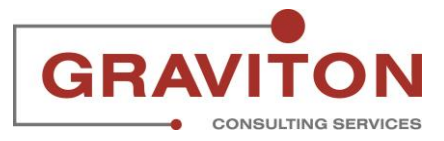

| *When does this change start?                                                                                                    |                                |                     |     |     |  |
|----------------------------------------------------------------------------------------------------|--------------------------------|---------------------|-----|-----|--|
| 6/6/22                                                                                                    | Č6                             |                     |     |     |  |
| Withholding Status                                                                                                    |                                |                     |     |     |  |
| *Filing Status                                                                                                    |                                | Extra Withholding   |     |     |  |
| Married filing jointly or Qualifying widow(er)                                                                                                    | ~                              | -                   | 500 | USD |  |
| Multiple Jobs                                                                                                    |                                |                     |     |     |  |
| No                                                                                                    | ~                              |                     |     |     |  |
| <ol> <li>You expect to have no federal income tax liability in the<br/>If you claim exempt, you will have no income tax withhel<br/>Exempt from Federal Income Tax</li> </ol> | he current ye<br>d from your p | ar.<br>Day.         |     |     |  |
| No                                                                                                    |                                |                     |     |     |  |
| Qualifying Dependents Amount                                                                                                    |                                | Other Income Amount |     |     |  |
| 0                                                                                                    | USD                            |                     | 0   | USD |  |
| Other Dependents Amount                                                                                                    |                                | Deductions Amount   |     |     |  |
| 0                                                                                                    | USD                            |                     | 0   | USD |  |
| Total Dependents Amount                                                                                                    |                                |                     |     |     |  |
|                                                                                                    | USD                            |                     |     |     |  |

# Click on "Save and Close" to record this information in the system.

#### STEP 18

For additional notes and guidance, Click on 'Federal' link. Please make use of the IRS Estimator for the most accurate withholding.

| A Weber Coun | ty TEST/UAT Environ | ment (Last Refresh:19/MAY/2022)                                                                                                    |                                          |             |         |
|--------------|---------------------|----------------------------------------------------------------------------------------------------|------------------------------------------|-------------|---------|
|              | 2                   |                                                                                                    |                                          | α <u></u> . | ☆ 🏳 🗘 🔤 |
| < 0          | GM Ta               | ax Withholding                                                                                                    |                                          |             |         |
|              |                     | Weber County                                                                                                    |                                          |             |         |
|              |                     | Federal                                                                                                    |                                          | ~           |         |
|              |                     | Calculation Component<br>Federal Taxes<br>Forms<br>Federal                                                                                                    | Start and End Dates<br>6/6/22            | 1           |         |
|              |                     | Filing Status<br>Married filing jointly or Qualifying widow(er)<br>Multiple Jobs<br>No                                                                                                    | Extra Withholding<br>500 USD             |             |         |
|              |                     | You may claim exemption from withholding if both of the foll<br>1. You had no federal income tax liability in the prior year.<br>2. You expect to have no federal income tax liability in the cur<br>If you claim exempt, you will have no income tax withheld from | wing apply.<br>rent year.<br>n your pay. |             |         |
|              |                     | Exempt from Federal Income Tax<br>No                                                                                                    |                                          | ~           |         |
|              |                     | Show Prior Records                                                                                                    |                                          |             |         |
| -234         |                     |                                                                                                    |                                          |             |         |

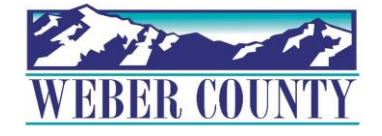

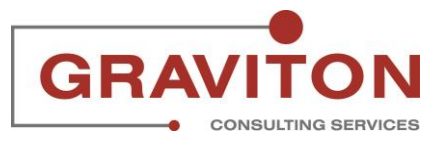

Here you can see the information you just entered for the federal income tax withholding.

| ACLE                                                                                                    |                                        |                                                                                                    |
|----------------------------------------------------------------------------------------------------|----------------------------------------|----------------------------------------------------------------------------------------------------|
| Tax Withholding                                                                                                    |                                        |                                                                                                    |
|                                                                                                    |                                        |                                                                                                    |
| Weber County                                                                                                    |                                        |                                                                                                    |
| Federal                                                                                                    |                                        | <ul> <li>A</li> </ul>                                                                                                    |
| Calculation Component<br>Federal Taxes                                                                                                    | Start and End Dates                    | /                                                                                                    |
| Forms<br>Federal                                                                                                    | 6/6/22                                 |                                                                                                    |
| Filing Status<br>Married filing jointly or Qualifying widow(er)                                                                                                    | Extra Withholding                      |                                                                                                    |
| Multiple Jobs<br>No                                                                                                    |                                        |                                                                                                    |
| You may claim exemption from withholding if both of th<br>1. You had no federal income tax liability in the prior ye                                                                                                    | e following apply.<br>ar.              |                                                                                                    |
| <ol> <li>You expect to have no tederal income tax liability in<br/>If you claim exempt, you will have no income tax withher<br/>the second second</li></ol> | the current year.<br>Id from your pay. |                                                                                                    |
| Exempt from Federal Income Tax<br>No                                                                                                    |                                        | <ul> <li>Image: A set of the set of the</li></ul> |
| Show Prior Records                                                                                                    |                                        |                                                                                                    |
|                                                                                                    |                                        |                                                                                                    |
| Regional                                                                                                    |                                        | + Add ~                                                                                                    |

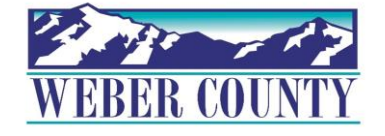

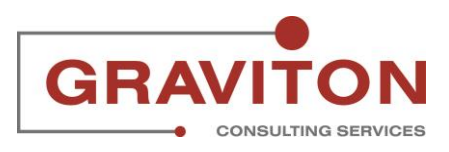

To add your state withholdings, click "+ Add" drop down under Regional section.

| Multiple John                                                        |                              |                      |  |
|----------------------------------------------------------------------|------------------------------|----------------------|--|
| Multiple Jobs                                                        |                              |                      |  |
| NU                                                                   |                              |                      |  |
|                                                                      |                              |                      |  |
| You may claim exemption from withholding if bot                      | h of the following apply.    |                      |  |
| <ol> <li>You had no federal income tax liability in the p</li> </ol> | rior year.                   |                      |  |
| <ol><li>You expect to have no federal income tax liabi</li></ol>     | lity in the current year.    |                      |  |
| If you claim exempt, you will have no income tax                     | withheld from your pay.      |                      |  |
|                                                                      |                              |                      |  |
| Exempt from Federal Income Tax                                       |                              |                      |  |
| No                                                                   |                              |                      |  |
|                                                                      |                              | $\sim$               |  |
|                                                                      |                              |                      |  |
| Show Prior Pacorde                                                   |                              |                      |  |
|                                                                      |                              |                      |  |
|                                                                      |                              |                      |  |
|                                                                      |                              |                      |  |
|                                                                      | G                            |                      |  |
| Regional                                                             |                              | + Add 🗸 🛆            |  |
| regional                                                             | l l                          |                      |  |
|                                                                      |                              | Add Tax Withholdings |  |
| Minus Antium                                                         |                              |                      |  |
| Alem Victore                                                         |                              |                      |  |
|                                                                      |                              |                      |  |
| Calculation Component                                                | Forms                        | /                    |  |
| State Taxes                                                          | 117                          | <i>•</i>             |  |
|                                                                      | UT                           |                      |  |
| State                                                                | Start and End Dates          |                      |  |
| UT                                                                   | Start and End Dates          |                      |  |
|                                                                      | 1/1/21                       |                      |  |
|                                                                      |                              |                      |  |
| Filing Status                                                        | Exempt from State Income Tax |                      |  |
| Single or Married filing separately                                  | No                           |                      |  |
| Extra Withholding                                                    |                              |                      |  |
| 0 USD                                                                |                              |                      |  |
|                                                                      |                              | $\sim$               |  |
|                                                                      |                              |                      |  |
|                                                                      |                              |                      |  |
|                                                                      |                              |                      |  |
|                                                                      |                              |                      |  |

#### STEP 21

Select and click on "Add Tax Withholdings" option.

| Multiple Jobs                                       |                              |                      |  |
|-----------------------------------------------------|------------------------------|----------------------|--|
| No                                                  |                              |                      |  |
| You may claim exemption from withholding if bot     | h of the following apply.    |                      |  |
| 1. You had no federal income tax liability in the p | rior year.                   |                      |  |
| If you claim exempt, you will have no income tax    | withheld from your pay.      |                      |  |
|                                                     |                              |                      |  |
| Exempt from Federal Income Tax                      |                              |                      |  |
| NO                                                  |                              | $\sim$               |  |
| Chan Drive December                                 |                              |                      |  |
| Show Phor Records                                   |                              |                      |  |
|                                                     |                              |                      |  |
|                                                     |                              |                      |  |
| Regional                                            |                              | + Add V              |  |
|                                                     |                              | Add Tax Withholdings |  |
| View Active ~                                       |                              |                      |  |
|                                                     |                              |                      |  |
| Calculation Component<br>State Taxes                | Forms                        | /                    |  |
| State                                               | Uf                           |                      |  |
| UT                                                  | Start and End Dates          |                      |  |
|                                                     | 1/1/21                       |                      |  |
| Filing Status                                       | Exempt from State Income Tax |                      |  |
| Single or Married filing separately                 | No                           |                      |  |
| Extra Withholding                                   |                              |                      |  |
| 0.000                                               |                              | $\sim$               |  |
|                                                     |                              |                      |  |
|                                                     |                              |                      |  |

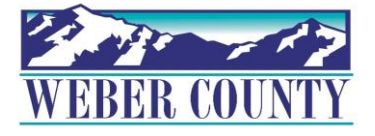

## Select the date this tax withholding should start.

| Creat | e Calculation Component                               |                 |              |            |        |         |       |                        | <u>S</u> ave | and Close Cancel |
|-------|-------------------------------------------------------|-----------------|--------------|------------|--------|---------|-------|------------------------|--------------|------------------|
|       |                                                       |                 |              | _          |        |         |       |                        | 10           |                  |
|       |                                                       |                 |              |            |        |         |       |                        |              |                  |
|       | Regional                                              |                 |              |            |        |         |       |                        | - Add        |                  |
|       | Boold Information                                     |                 |              |            |        |         |       |                        | ×            |                  |
|       | Basic Information                                     |                 |              |            |        |         |       |                        |              |                  |
|       | *When does this change start?                         |                 | *wi          | nat do y   | ou wan | t to ad | ld?   |                        |              |                  |
|       | 6/6/22                                                | tio             | Se           | lect a va  | alue   |         |       | ~                      |              |                  |
|       |                                                       | <               |              | June       | 2022   |         | >     |                        |              |                  |
|       | *Under penalties of perjury, I declare that this cert | tificate, to th |              |            |        |         |       | correct, and complete. |              |                  |
|       | L lagree                                              | 5               | JN MU        | 9.1<br>9.1 | WED IN | 10 FR   | I SAI |                        |              |                  |
|       |                                                       | -               | 9 30<br>- 00 | -          |        | 6 O     |       |                        |              |                  |
|       |                                                       |                 |              |            | 0 1    | o 17    |       | 日本市内に対                 |              |                  |
|       |                                                       |                 | 2 13         | 14         | 15 1   | 6 1/    | 18    |                        |              |                  |
|       |                                                       |                 | 9 20         | 21         | 22 2   | 3 24    | 25    | 123-01-2-1-3-          |              |                  |
|       |                                                       | 2               | 6 27         | 28         | 29 3   | 10 1    | 2     | 21 1-1-1-1-1           |              |                  |
|       |                                                       |                 |              | т          | oday   |         |       |                        |              |                  |
|       |                                                       |                 |              |            |        | -       | 1.71  |                        |              |                  |
|       |                                                       |                 |              |            |        |         |       |                        |              |                  |
|       |                                                       |                 |              |            |        |         |       |                        |              |                  |
|       |                                                       |                 |              |            |        |         |       |                        |              |                  |
|       |                                                       |                 |              |            |        |         |       |                        |              |                  |
|       |                                                       |                 |              |            |        |         |       |                        |              |                  |

#### STEP 23

Click on 'What do you want to add' dropdown arrow.

| E ORACLE |                                                                          |                           | άĈΰ            |
|----------|--------------------------------------------------------------------------|---------------------------|----------------|
| Creat    | e Calculation Component                                                  |                           | Save and Close |
|          | Regional                                                                 |                           | + Add          |
|          | Basic Information                                                        |                           | ×              |
|          | *When does this change start?                                            | *What do you want to add? |                |
|          | 6/6/22                                                                   | Select a value            |                |
|          |                                                                          | Select a value            |                |
|          | *Under penalties of perjury, I declare that this certificate, to the bes | t o State Taxes           |                |
|          | I agree                                                                  | Pennsylvania PSD          |                |
|          |                                                                          |                           |                |
|          |                                                                          |                           |                |
|          |                                                                          |                           |                |
|          |                                                                          |                           |                |

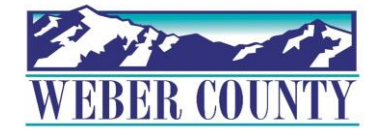

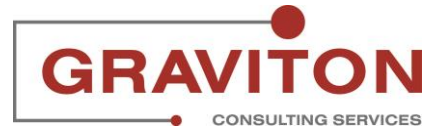

# Select "State Taxes"

| E ORACLE |                                                                      |                           | Q D D GM       |
|----------|----------------------------------------------------------------------|---------------------------|----------------|
| Create   | e Calculation Component                                              |                           | Save and Close |
|          | Regional<br>Basic Information                                        |                           | + Add<br>×     |
|          | *When does this change start?                                        | *What do you want to add? |                |
|          | 6/6/22                                                               | Select a value            | ·              |
|          |                                                                      | Select a value            |                |
|          | *Under penalties of perjury, I declare that this certificate, to the | best State Taxes          |                |
|          | I agree                                                              | Pennsylvania PSD          |                |
|          |                                                                      |                           |                |
|          |                                                                      |                           |                |
| 28       |                                                                      |                           |                |

#### STEP 25

# Click on "State" dropdown arrow.

|      |                                                                          |                                                            | Q                                                                                                    |
|------|--------------------------------------------------------------------------|------------------------------------------------------------|----------------------------------------------------------------------------------------------------|
| Crea | te Calculation Component                                                 |                                                            | Save and Close                                                                                                    |
|      | Regional                                                                 |                                                            | + Add                                                                                                    |
|      | Basic Information *When does this change start?                          | *What do you want to add?                                  |                                                                                                    |
|      | 6/6/22                                                                   | State Taxes                                                | <ul> <li>Image: A second second s</li></ul> |
|      |                                                                          | State                                                      |                                                                                                    |
|      |                                                                          | Select a value                                             |                                                                                                    |
|      | *Under penalties of perjury, I declare that this certificate, to the bes | t of my knowledge and belief, is true, correct, and comple | te.                                                                                                    |
|      |                                                                          |                                                            |                                                                                                    |
|      |                                                                          |                                                            |                                                                                                    |
|      |                                                                          |                                                            |                                                                                                    |
|      |                                                                          |                                                            |                                                                                                    |
|      |                                                                          |                                                            |                                                                                                    |

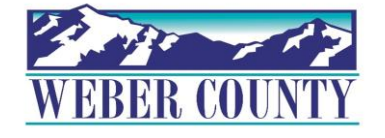

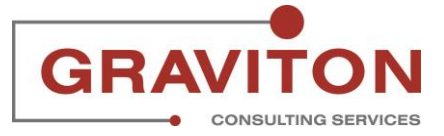

### Select a state. For instance, state NM is selected

|             |                                                                               |                           |       | Q () 🗘 🖾       |
|-------------|-------------------------------------------------------------------------------|---------------------------|-------|----------------|
| Create Calc | culation Component                                                            |                           |       | Save and Close |
|             | Regional                                                                      |                           | + Add |                |
|             | Basic Information                                                             |                           | ×     |                |
|             | *When does this change start?                                                 | *What do you want to add? |       |                |
|             | 6/7/22                                                                        | State Taxes               | ~     |                |
|             |                                                                               | State                     |       |                |
|             |                                                                               | NM                        | ×     |                |
|             | *Under penalties of perjury, I declare that this certificate<br>and complete. | State<br>NM               |       |                |
|             | L I agree                                                                     |                           |       |                |
|             |                                                                               |                           |       |                |
|             |                                                                               |                           |       |                |
|             |                                                                               |                           |       |                |
|             |                                                                               |                           |       |                |
|             |                                                                               |                           |       |                |

#### STEP 27

Select the "Filing Status" from the dropdown that is appropriate for you. In this example, option "Married filing jointly or Qualifying widower" is selected.

| Create Calculation Component                                                                                                   |                                                    |          | Save and Close | <u>C</u> ancel |
|----------------------------------------------------------------------------------------------------|----------------------------------------------------|----------|----------------|----------------|
| Regional<br>Basic Information                                                                                                  |                                                    | + Add    |                |                |
| *When does this change start?                                                                                                  | *What do you want to add?                          |          |                |                |
| 6/7/22                                                                                                    | State Taxes                                        | ~        |                | The Parts      |
|                                                                                                    | State                                              |          |                | -32351         |
|                                                                                                    | NM                                                 | ~        |                |                |
| State Tax Information                                                                                                    |                                                    |          |                |                |
| Filing Status                                                                                                    | Extra Withholding                                  |          |                |                |
| Select a value V                                                                                                    | 0                                                  | USD      |                | エモモデジ          |
| Select a value                                                                                                    | Exempt from State Income Tax                       |          |                |                |
| Head of household                                                                                                    | Select a value                                     | ~        |                |                |
| Kharried filing jointly or Cualifying widow(er)     Single or Married filing separately     ite,     and complete:     I agree | to the best of my knowledge and belief, is true, o | correct, |                |                |
| <b>S</b>                                                                                                    |                                                    |          |                |                |
| WEBER COUNTY                                                                                                    | 16                                                 | GR       |                |                |

Select "No" for Exempt from State Income Tax unless you qualify for exempt status.

| Regional                                                                    | +                            | • Add |
|-----------------------------------------------------------------------------|------------------------------|-------|
| Basic Information                                                           |                              | ×     |
| *When does this change start?                                               | *What do you want to add?    |       |
| 6/7/22                                                                      | State Taxes $\checkmark$     |       |
|                                                                             | State                        |       |
|                                                                             | NM ~                         |       |
| State Tax Information                                                       |                              |       |
| Filing Status                                                               | Extra Withholding            |       |
| Married filing jointly or Qualifying widow(er) $\sim$                       | 0 USD                        |       |
| Deductions Amount                                                           | Exempt from State Income Tax |       |
| 0 USD                                                                       | Select a value V             |       |
|                                                                             | Select a value               |       |
| *Under penalties of perjury, I declare that this certificate, and complete. | No                           |       |

#### STEP 29

Click the checkbox "I Agree", to declare that this information is true, correct, and complete.

| Regional                                                                       | +                                                         | Add |
|--------------------------------------------------------------------------------|-----------------------------------------------------------|-----|
| Basic Information                                                              |                                                           | ×   |
| *When does this change start?                                                  | *What do you want to add?                                 |     |
| 6/7/22                                                                         | State Taxes $\checkmark$                                  |     |
|                                                                                | State                                                     |     |
|                                                                                | NM ~                                                      |     |
| State Tax Information                                                          |                                                           |     |
| Filing Status                                                                  | Extra Withholding                                         |     |
| Married filing jointly or Qualifying widow(er) $\qquad \qquad \lor$            | 0 USD                                                     |     |
| Deductions Amount                                                              | Exempt from State Income Tax                              |     |
| 0 USD                                                                          | No v                                                      |     |
| *Under penalties of perjury, I declare that this certificate,<br>and complete. | to the best of my knowledge and belief, is true, correct, |     |

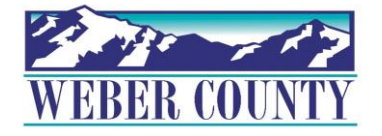

## Click on "Save and Close"

| Create Calculation Component                                          |          |                                                    |          | Save and Close |
|-----------------------------------------------------------------------|----------|----------------------------------------------------|----------|----------------|
| Regional                                                              |          |                                                    | + Add    |                |
| Basic Information                                                     |          |                                                    | ×        |                |
| * When does this change start?                                        |          | *What do you want to add?                          |          |                |
| 6/7/22                                                                | 10       | State Taxes                                        | ~        |                |
|                                                                       |          | State                                              |          |                |
|                                                                       |          | NM                                                 | ~        |                |
| State Tax Information                                                 |          |                                                    |          |                |
| Filing Status                                                         |          | Extra Withholding                                  |          |                |
| Married filing jointly or Qualifying widow(er)                        | ~        | 0                                                  | USD      |                |
| Deductions Amount                                                     |          | Exempt from State Income Tax                       |          |                |
| 0                                                                     | USD      | Nö                                                 | ~        |                |
| *Under penalties of perjury, I declare that this cer<br>and complete. | tificate | , to the best of my knowledge and belief, is true, | correct, |                |
| ✓ I agree                                                             |          |                                                    |          |                |
| <b>S</b>                                                              |          |                                                    |          |                |

#### STEP 31

# Here is the regional income tax withholding information you have entered.

|   | Federal                                                                                                    |                                                                                                    |            |  |
|---|----------------------------------------------------------------------------------------------------|----------------------------------------------------------------------------------------------------|------------|--|
|   |                                                                                                    |                                                                                                    |            |  |
|   | Filing Status                                                                                                    | Extra Withholding                                                                                          |            |  |
|   | Married filing jointly or Qualifying widow(er)                                                                                                    | 500 USD                                                                                                    |            |  |
|   |                                                                                                    |                                                                                                    |            |  |
|   | Multiple Jobs                                                                                                    |                                                                                                    |            |  |
|   | No                                                                                                    |                                                                                                    |            |  |
|   |                                                                                                    |                                                                                                    |            |  |
|   | You may alalm avagation from withholding if hat                                                                                                    | h of the following apply                                                                                   |            |  |
|   | 1 You had as federal income toy lisbility in the n                                                                                                    | n of the following apply.                                                                                  |            |  |
|   | 1. You had no rederal income tax liability in the p                                                                                                    | rior year.                                                                                                 |            |  |
|   | 2. You expect to have no rederal income tax liable                                                                                                    | lity in the current year.                                                                                  |            |  |
|   | If you claim exempt, you will have no income tax                                                                                                    | withheld from your pay.                                                                                    |            |  |
|   |                                                                                                    |                                                                                                    |            |  |
|   | Exempt from Federal Income Tax                                                                                                    |                                                                                                    |            |  |
|   | No                                                                                                    |                                                                                                    |            |  |
|   | 140                                                                                                    |                                                                                                    | ~          |  |
|   |                                                                                                    |                                                                                                    |            |  |
|   |                                                                                                    |                                                                                                    |            |  |
|   |                                                                                                    |                                                                                                    |            |  |
| 5 | how Prior Records                                                                                                    |                                                                                                    |            |  |
| ſ | how Prior Records                                                                                                    |                                                                                                    |            |  |
| F | how Prior Records                                                                                                    | + ^                                                                                                    | dd 🗸 🔨     |  |
| F | Regional                                                                                                    | + 4                                                                                                    | dd v Apple |  |
| F | how Prior Records Regional New Active ~                                                                                                    | <b>+</b> A                                                                                                 | dd 🗸 🔨 🔨   |  |
| F | Regional fiew Active                                                                                                    | + A                                                                                                    | dd v A     |  |
| F | Active                                                                                                    | Forms                                                                                                    | dd v ^     |  |
| F | Active Calculation Component<br>State Taxes                                                                                                    | Forms                                                                                                    | dd v A     |  |
| F | Active  Calculation Component State State | Forms<br>NM                                                                                                | dd v A     |  |
| F | how Prior Records  Regional  Tew Active  Calculation Component State Taxes State NM                                                                                                    | Forms<br>NM<br>Start and End Dates                                                                         | dd v A     |  |
| F | Active  Calculation Component State State NM                                                                                                    | Forms<br>NM<br>Start and End Dates                                                                         | dd v A     |  |
|   | how Prior Records  Regional  Tew Active  Calculation Component State Taxes State NM                                                                                                    | Forms<br>NM<br>Start and End Dates<br>6/7/22                                                               | dd v A     |  |
| F | Active  Calculation Component State State State Eliine Statue                                                                                                    | Forms<br>NM<br>Start and End Dates<br>6/7/22<br>Exter Withbelding                                          | dd v A     |  |
|   | how Prior Records  Regional  Tew Active  Calculation Component State Taxes State NM  Filing Status                                                                                                    | Forms<br>NM<br>Start and End Dates<br>6/7/22<br>Extra Withholding                                          | dd v A     |  |
| F | how Prior Records  Regional  few Active  Calculation Component State Taxes  State NM  Filing Status Married filing jointly or Qualifying widow(er)                                                                                                    | Forms<br>NM<br>Start and End Dates<br>6/7/22<br>Extra Withholding<br>0 USD                                 | dd v A     |  |
| F | how Prior Records  Regional  Tew Active  Calculation Component State Taxes State NM  Filing Status Married filing jointly or Qualifying widow(er) Deductions Amount                                                                                                    | Forms<br>NM<br>Start and End Dates<br>6/7/22<br>Extra Withholding<br>0 USD<br>Exempt from State Income Tax | dd v A     |  |
|   | how Prior Records  Regional  Few Active  Calculation Component State Taxes  State NM  Filing Status Married filing jointly or Qualifying widow(er)  Deductions Amount 0 LISP                                                                                                    | Forms<br>NM<br>Start and End Dates<br>6/7/22<br>Extra Withholding<br>0 USD<br>Exempt from State Income Tax | dd v A     |  |

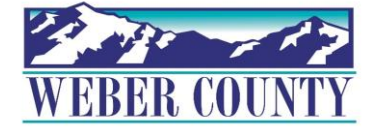

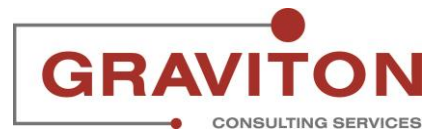

### STEP 32 Click on Home icon to return to the main screen

|          |                                                                                                    |                                                                                            |   | Q 🏠 Ç 🔤 |
|----------|----------------------------------------------------------------------------------------------------|--------------------------------------------------------------------------------------------|---|---------|
| GM Tax W | ithholding                                                                                                    |                                                                                            |   |         |
|          | Weber County<br>Federal                                                                                                    |                                                                                            | ^ |         |
|          | Calculation Component<br>Federal Taxes<br>Forms<br>Federal<br>Filing Status<br>Marieef filing lointly or Qualifying widow(er)                                                                                                    | Start and End Dates<br>6/6/22<br>Extra Withholding<br>500 USD                              | 1 |         |
|          | Nultiple Jobs<br>No<br>You may claim exemption from withholding if bott<br>1. You had no federal income tax liability in the pr<br>2. You expect to have no federal income tax is<br>If you claim exempt, you will have no income tax | of the following apply.<br>ior year.<br>ty in the current year.<br>vithheld from your pay. |   |         |
| <b>6</b> | Exempt from Federal Income Tax<br>No                                                                                                    |                                                                                            | v |         |

#### STEP 33

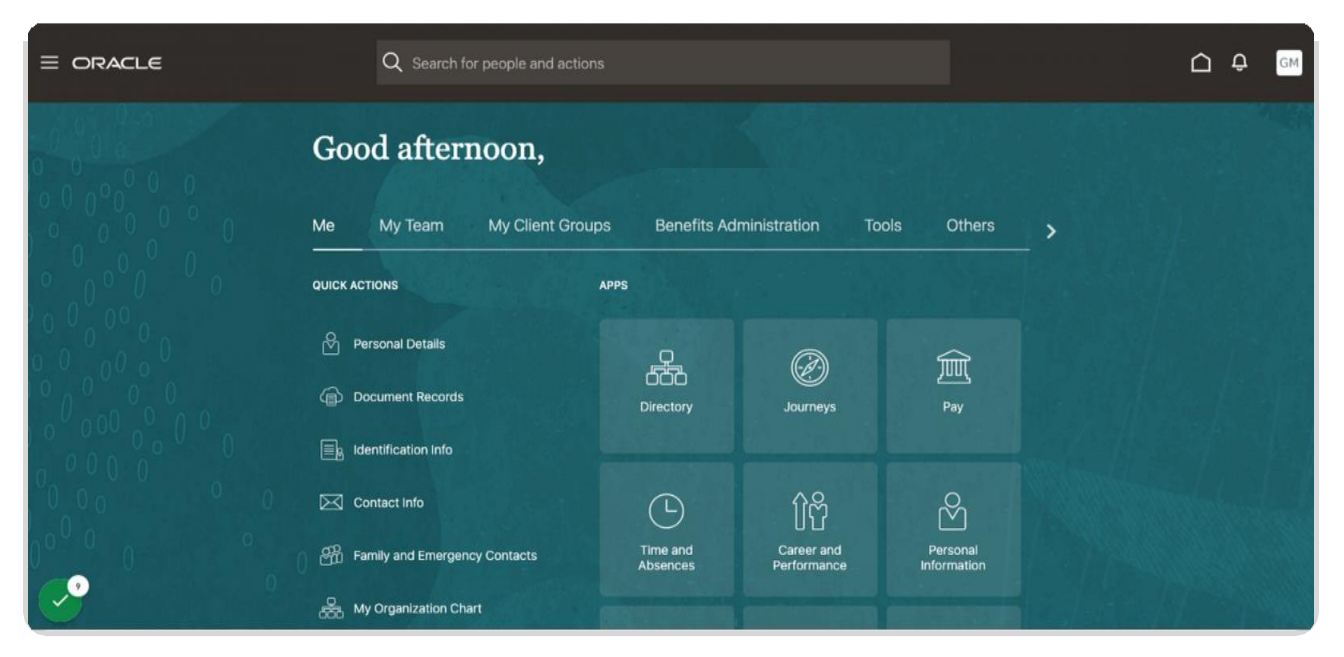

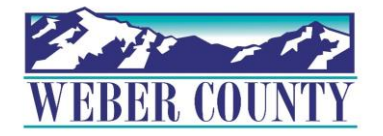

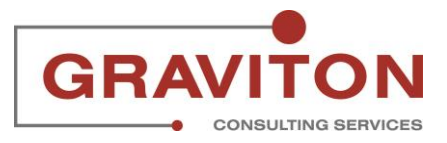

Job aid - HR-29 Employee Self Service-W4